# TUTORIAL PARA VISUALIZACIÓN Y DESCARGA DE BOLETAS ELECTRÓNICAS PREGRADO / EPE – EPG

Estimados alumnos

Para poder visualizar y descargar sus comprobantes de pago electrónicos deberán ingresar con su código de alumno a su intranet UPC.

#### Para alumnos Pregrado – EPE

https://intranet.upc.edu.pe

| INTRANET<br>SOCRATES |                                                                                | 6   |
|----------------------|--------------------------------------------------------------------------------|-----|
| XXX                  | XXXXXXXX                                                                       | ŠXX |
|                      | Ingreso                                                                        |     |
|                      | USUARIO UXXXXXXXXXXXXXXXXXXXXXXXXXXXXXXXXXXXX                                  |     |
|                      | CONTRASEÑA ······                                                              |     |
|                      | Ingresa tu usuario y contraseña.<br>Haz dic en "Entrañ" o presione<br>"Enten". |     |
|                      | ¿Olvidaste tu clave?                                                           |     |
|                      | (*) El navegador recomendado es Internet Explorer.                             |     |
|                      |                                                                                |     |

En la opción de Facturación dar click en Consulta de Comprobantes electrónicos.

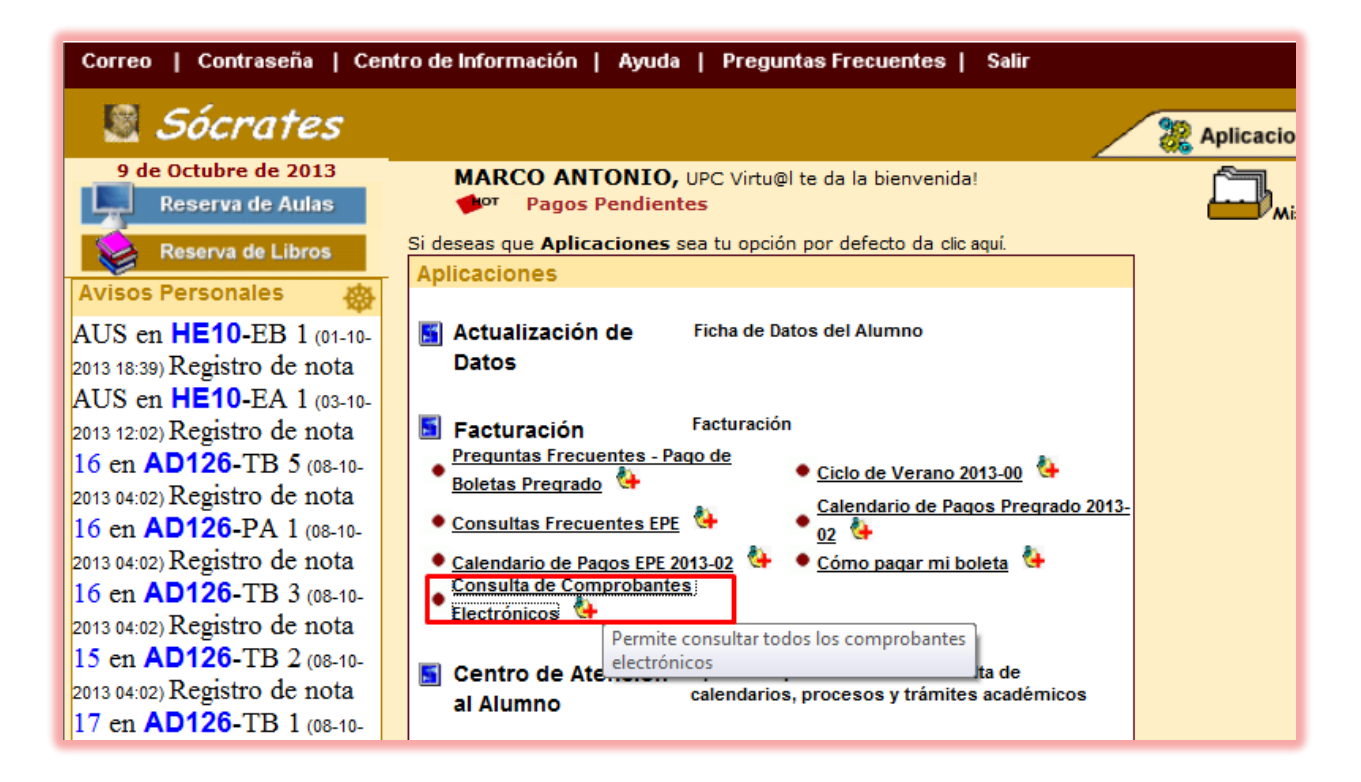

Seguidamente dar click en Ver Documento para descargar el comprobante electrónico en formato PDF.

| OUPC   UNIVERSIDAD PERUANA DE CIENCIAS APLICADAS   Laureate International Universities*     Consulta de comprobantes electrónicos   Esta consulta corresponde solo a documentos emitidos electrónicamente |                 |         |         |           |           |                      |        |                  |                      |         |           |       |          |                  |
|----------------------------------------------------------------------------------------------------|-----------------|---------|---------|-----------|-----------|----------------------|--------|------------------|----------------------|---------|-----------|-------|----------|------------------|
| Alumno: U201201185 - ZUÑIGA LEIVA MARCO ANTONIO                                                                                                    |                 |         |         |           |           |                      |        |                  |                      |         |           |       |          |                  |
| Año: TOE                                                                                                    | OS              |         | •       | Mes: T    | ODOS      |                      |        | Tipo:            | Boleta de Ver        | nta Ele | ctronica  |       | -        |                  |
|                                                                                                    |                 |         |         |           | Consultar |                      |        |                  |                      |         |           |       |          |                  |
|                                                                                                    |                 |         |         |           |           |                      |        |                  |                      |         |           |       |          | -                |
|                                                                                                    |                 |         |         |           |           |                      |        |                  |                      |         |           |       |          |                  |
|                                                                                                    |                 |         |         |           |           |                      |        |                  |                      |         |           |       |          |                  |
| Num.<br>Jocumento                                                                                                    | Moneda          | Importe | Recargo | Descuento | Impuesto  | Importe<br>Cancelado | Saldo  | Fecha<br>Emisión | Fecha<br>Vencimiento | Mora    | Estado    | Cuota | Período  | Ver<br>Documento |
| IV-200-<br>004070                                                                                                    | Nuevos<br>Soles | 422.50  | 0.00    | 382.50    | 0.00      | 0.00                 | 422.50 | 09.10.2013       | 04.11.2013           | 0.00    | PENDIENTE | 3     | FC201302 | <u>ه</u>         |
|                                                                                                    |                 |         |         |           |           |                      |        |                  |                      |         | ·         |       |          | X                |

Modelo de Boleta Electrónica.

| Jniv                                  | ERSIDA<br>La                  | D PE         | RUANA I<br>e Internat                      | DE CIENCIAS APLICAD                             | AS Boleta de<br>Nº                                                           | Boleta de Venta Electrónica<br>Nº B200-4070 |                      |                          |                                    |  |  |  |
|---------------------------------------|-------------------------------|--------------|--------------------------------------------|-------------------------------------------------|------------------------------------------------------------------------------|---------------------------------------------|----------------------|--------------------------|------------------------------------|--|--|--|
|                                       | A1                            | ALON         | SO DE MOLIN<br>ELS.: 313-3333              | A 1611 - SURCO - LIMA<br>FAX: 610-5045          |                                                                              |                                             |                      |                          |                                    |  |  |  |
| Código<br>Apellid<br>Direcci<br>Moned | Alumno:<br>los y Nombr<br>ón: | ¥5:          | U201201<br>ZUÑIGA<br>Mz. Q Lte<br>Nuevos S | 85<br>LEIVA MARCO ANTONIO<br>42 LOS OLIVOS LIMA |                                                                              | Fecha de Ven<br>DNI:<br>Sede:               | cimiento:            | 04.11<br>4494<br>MONTERI | .2013<br>7937                      |  |  |  |
|                                       |                               |              |                                            |                                                 |                                                                              |                                             |                      |                          |                                    |  |  |  |
| Item                                  | Descript                      | ion          |                                            |                                                 |                                                                              | UM                                          | PU                   | Cantidad                 | Importe                            |  |  |  |
| 1<br>2                                | ADMINIS<br>RECUPEI            | TRAC<br>ACIO | ION DE EMP<br>N DE EVALU                   | RESAS<br>JACIONES                               |                                                                              | ZZ<br>ZZ                                    | 765.00<br>40.00      | 1.00<br>1.00             | 765.00<br>40.00                    |  |  |  |
| Item                                  | Des                           | ripcio       | n                                          |                                                 |                                                                              |                                             | Descuent             | to Rec                   | argo                               |  |  |  |
|                                       | BEC                           | AL:          | 50.00 %                                    |                                                 |                                                                              |                                             | 382.50               |                          |                                    |  |  |  |
|                                       |                               |              |                                            |                                                 | Total Valor de Venta-Opera<br>IGV<br>Total Descuento Global<br>Importe total | ciones Inafecta                             | s                    |                          | 422.50<br>0.00<br>382.50<br>422.50 |  |  |  |
| on: CU.<br>N° Inte<br>B200-4          | ATROCIEN                      | TOS          | TEINTIDOS                                  | Y 50/100 Nuevos Soles<br>Categoria              | Cuota<br>3                                                                   | Fec1<br>09.1                                | na Emision<br>0.2013 |                          |                                    |  |  |  |
| Cancel                                | ar en: Inter                  | ank /        | BCP /Scotiab                               | ank                                             |                                                                              |                                             |                      |                          |                                    |  |  |  |

## Para alumnos EPG

#### http://intranet-epg.upc.edu.pe

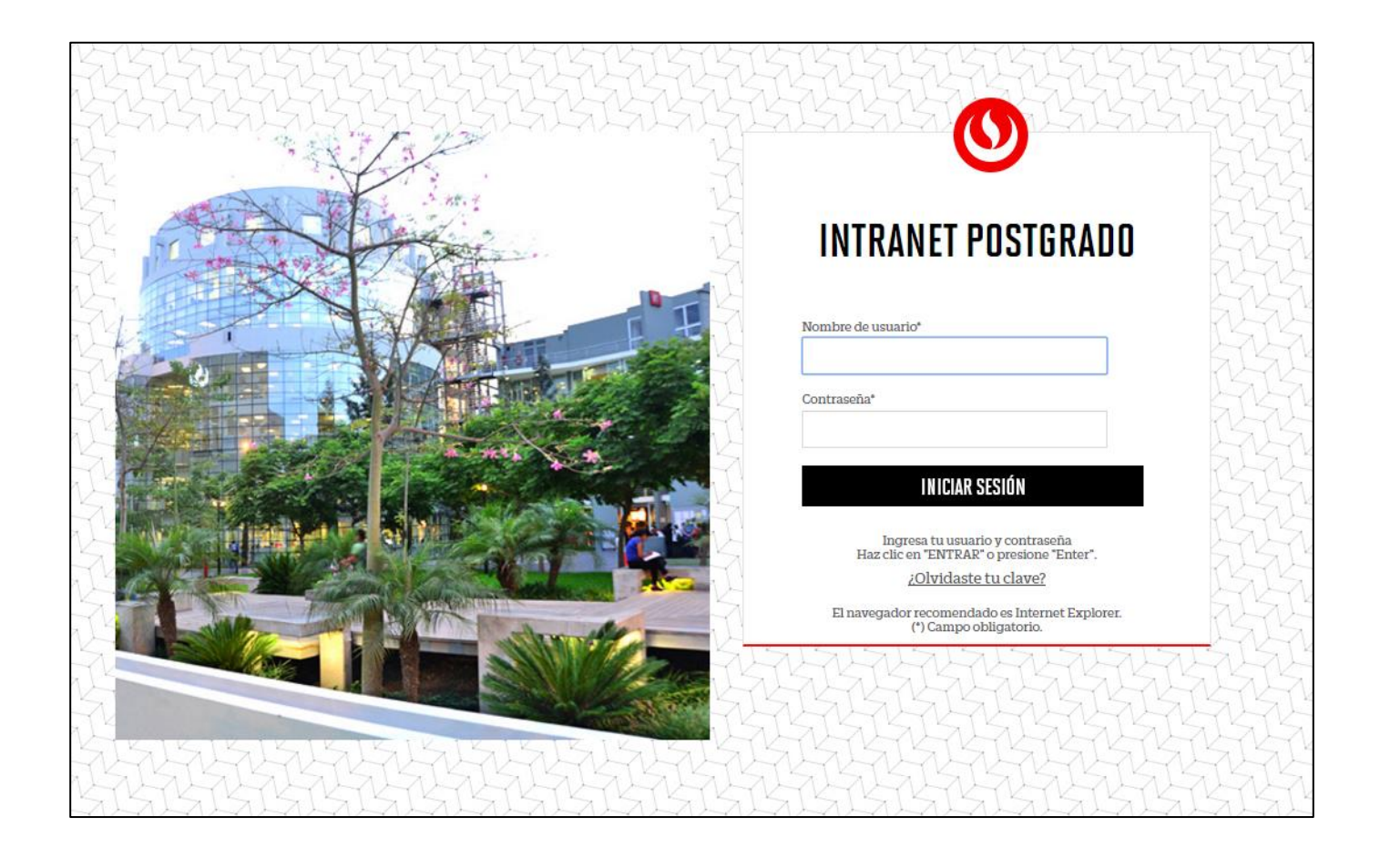

En la opción de Facturación dar click en Consulta de Comprobantes electrónicos.

| KATHERINE CYNTHIA, UPC Virtu@l te da la bienvenida!                                                  |                                                                                                    |  |  |  |  |  |  |
|----------------------------------------------------------------------------------------------------|----------------------------------------------------------------------------------------------------|--|--|--|--|--|--|
| Si deseas que Aplicaciones                                                                           | sea tu opción por defecto da dicaquí.                                                               |  |  |  |  |  |  |
| Aplicaciones                                                                                         |                                                                                                    |  |  |  |  |  |  |
| Actualización de<br>Datos                                                                            | Actualice la información de sus datos<br>personales y laborales                                     |  |  |  |  |  |  |
| Información<br>Académica                                                                             | Evalúa tu avance y desempeño académico                                                              |  |  |  |  |  |  |
| Facturación                                                                                          | Infórmate de tus obligaciones de pago con la<br>institución.                                        |  |  |  |  |  |  |
| Pagos Pendientes Opciones de pago EPG Opciones de pago EPG Opciones de pago EPG Opciones de pago EPG |                                                                                                    |  |  |  |  |  |  |
| Centro de Permite electróni<br>Información EPG                                                       | consultar todos los comprobantes<br>cos ue<br>necesitas consunar para complementar tus<br>estudios. |  |  |  |  |  |  |

Seguidamente dar click en Ver Documento para descargar el comprobante electrónico en formato PDF.

| ESCUELA DE POSTGRADO<br>INVERSIÓN DE MANAZERE                                                                  |        |         |         |           |          |                      |       |                  |                      |      |         |       |          |                  |
|----------------------------------------------------------------------------------------------------|--------|---------|---------|-----------|----------|----------------------|-------|------------------|----------------------|------|---------|-------|----------|------------------|
| Consulta de comprobantes electrónicos<br>Esta consulta corresponde solo a documentos emitidos electrónicamente |        |         |         |           |          |                      |       |                  |                      |      | _       |       |          |                  |
| Alumno: E300035349 - LEON MALLQUI KATHERINE CYNTHIA                                                            |        |         |         |           |          |                      |       |                  |                      |      |         |       |          |                  |
| Año: TOE                                                                                                    | DOS    |         | •       | Mes: TO   | DDOS     |                      | •     | Tipo:            | TODOS                |      |         | •     | -        |                  |
| Consultar                                                                                                    |        |         |         |           |          |                      |       |                  |                      |      |         |       |          |                  |
|                                                                                                    |        |         |         |           |          |                      |       |                  |                      |      |         |       |          |                  |
|                                                                                                    |        |         |         |           |          |                      |       |                  |                      |      |         |       |          |                  |
|                                                                                                    |        |         |         |           |          |                      |       |                  |                      |      |         |       |          |                  |
| Num.<br>Documento                                                                                              | Moneda | Importe | Recargo | Descuento | Impuesto | Importe<br>Cancelado | Saldo | Fecha<br>Emisión | Fecha<br>Vencimiento | Mora | Estado  | Cuota | Período  | Ver<br>Documento |
| BV-201-                                                                                                    | Nuevos | 0.00    | 0.00    | 9158.00   | 0.00     | 0.00                 | 0.00  | 22.05.2014       | 22.05.2014           | 0.00 | COBRADO | 1     | EX201401 | (m)              |

### Modelo de Boleta Electrónica.

Alonso de Molina 1611 Urb. Lima Polo And Hunt Club Stgo. de Surco Lima - Lima Telf.: 3133333 Av. Salaverry 2255 - San Isidro Lima - Lima Telf.: 4192800

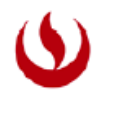

#### **UPC** Universidad Peruana de Ciencias Aplicadas

# RUC:20211614545 Boleta de Venta Electrónica Nº B201-11629

| Código Alumno:       | E300035349                                    | Fecha de Vene | cimiento: | 22.05.2014 |
|----------------------|-----------------------------------------------|---------------|-----------|------------|
| Apellidos y Nombres: | LEON MALLQUI KATHERINE CYNTHIA                | DNI:          |           | 43038160   |
| Dirección:           | Prolg. Tacna 654 Int 2 SANTIAGO DE SURCO LIMA |               |           |            |
| Moneda:              | Nuevos Soles                                  | Sede:         | CAMPUS MO | NTERRICO   |

| Item | Descripcion                               | UM | PU      | Cantidad | Importe |
|------|-------------------------------------------|----|---------|----------|---------|
| 1    | Diplomado en Finanzas para No Financieros | ZZ | 9158.00 | 1.00     | 9158.00 |

| Item | Descripcion                  | Descuento | Recargo |
|------|------------------------------|-----------|---------|
| 1    | BECA PERSONAL ADMINISTRATIVO | 9158.00   |         |

| Total Valor de Venta-Operaciones Inafectas | 0.00    |
|--------------------------------------------|---------|
| IGV                                        | 0.00    |
| Total Descuento Global                     | 9158.00 |
| Importe total                              | 0.00    |
|                                            |         |

Son: CERO Y 00/100 Nuevos Soles

| Nº Interno | Categoria | Cuota | Fecha Emision |
|------------|-----------|-------|---------------|
| B201-11629 |           | 1     | 22.05.2014    |

Cancelar en: Interbank / BCP /Scotiabank

iiB4JVnSroUPllZmwuXpSKgl5YA=

Representacion impresa de la Boleta de Venta Electrónica

Autorizado para ser Emisor electrónico mediante la resolucion Nº 0180050000845/SUNAT